## (別添2)

### (様式 行 – 2) 実績報告書 作成手順

# 1(様式教-2)のファイルを開き、非表示にしている「集計」タブを再表示する。

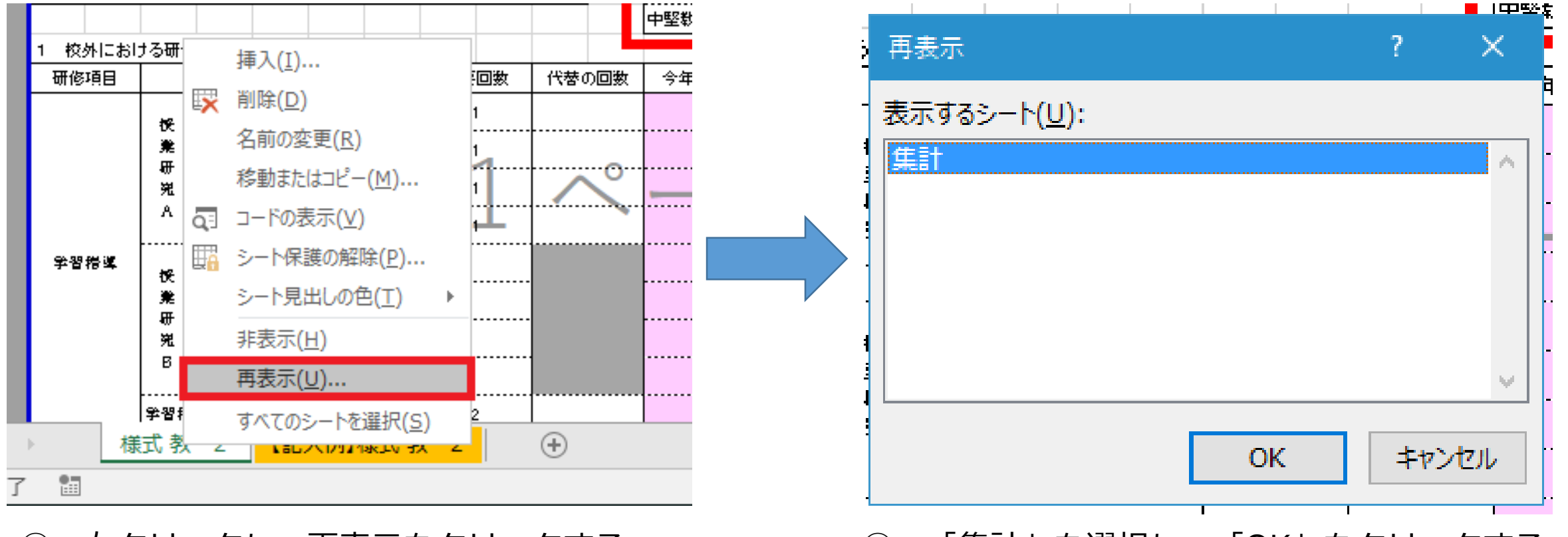

① 右クリックし、再表示をクリックする。

「集計」を選択し、「OK」をクリックする。

#### 2「集計」タブを再表示し、 B3セルからW3セルをコピーする。

| H1( | ) 🔻 :   | $\times \checkmark f_x$ |   |    |       |    |           |                  |    |       |       |                        |             |         |                                    |                        |              |     |   |    |    |    | ~    |
|-----|---------|-------------------------|---|----|-------|----|-----------|------------------|----|-------|-------|------------------------|-------------|---------|------------------------------------|------------------------|--------------|-----|---|----|----|----|------|
| A   | 8       | c                       |   | D  | E     | F  | G         | н                |    | L.    | к     | LMN                    | O P         | Q       | R S                                | T U V                  | w            | X Y | z | AA | AB | AE | AF 2 |
|     | 【1受講者一覽 | [シートへ】                  |   |    |       |    |           |                  | 静了 | 核内に   | 検外に   | 校外における研修内訳             |             |         | 校内における研修内                          | niR                    |              |     |   |    |    |    |      |
|     | 職員番号    | 受講者番号                   | * | 校名 | 受講者氏名 | 職名 | 学習指導の段階 🗍 | 生活指導・進路指導の段<br>階 | 判定 | おける研修 | おける研修 | <ul> <li>学習指</li></ul> | 研修計 学習<br>画 | ≦ 生活指 ☆ | 外部と 学校運 特<br>の連 営・組 配<br>増・振 漢奇郡 吉 | 別な デジタ 研修<br>慮や ルや情 まと | の 時間数<br>め 計 |     |   |    |    |    |      |
|     |         |                         | 0 | c  | )     | 0  | 0         | 0                | ×  | 未履修   | 未履修   |                        |             | -       |                                    |                        |              |     |   |    |    |    |      |
|     |         |                         |   |    |       |    |           |                  |    |       |       |                        |             |         |                                    |                        |              |     |   |    |    |    |      |

B3セルからW3セルまでをコピーして「(様式 行-2)【行政番号・教育委員会名】〔中堅Ⅰ〕 実績報告書」の「1受講者一覧」に上から詰めて 「値貼付け」で貼付けてください。 ※ 人数の列(D列)は保護がかかっているので 貼付けできません。

E 4

様式教-2 【記入例】様式教-2

集計

(+)

#### 3 (様式 行 – 2) 「1 受講者一覧」に「値 貼付け」で貼付けをする。

| DE            | F G                    | H                      | 1 I            | J      | К                  | L        | М            | N            | 0        | Р              | Q            | R        | S        | Т               | U          | V                     | W            | х                  | Y    | Z       |
|---------------|------------------------|------------------------|----------------|--------|--------------------|----------|--------------|--------------|----------|----------------|--------------|----------|----------|-----------------|------------|-----------------------|--------------|--------------------|------|---------|
| (様式 行-2)      |                        |                        |                |        |                    |          |              |              |          |                |              |          |          |                 |            |                       |              |                    | 5年保  | 存<br>   |
|               |                        |                        |                |        |                    |          |              |              |          |                |              |          |          |                 |            |                       |              |                    |      |         |
|               |                        |                        |                |        |                    |          |              |              |          |                |              |          |          |                 |            |                       |              |                    |      |         |
|               |                        |                        |                |        |                    |          |              |              |          |                |              |          |          |                 |            |                       |              |                    |      |         |
| 東京都教職員研修センター研 | F修部授業力向上課長 殿           |                        |                |        |                    |          |              |              |          |                |              |          |          |                 |            |                       |              |                    |      |         |
|               |                        |                        |                |        |                    |          |              |              |          |                |              |          | 教育委.     | 員会等             |            |                       |              |                    |      |         |
|               |                        |                        |                |        |                    |          |              |              |          |                |              |          | 指導事業     | <u></u><br>務主管課 | 長等名        |                       |              |                    | (公印) | <br>省略) |
|               |                        |                        |                |        |                    |          |              |              |          |                |              |          | 電話       | (               | )          |                       |              |                    |      |         |
|               |                        |                        |                |        |                    |          |              |              |          |                |              |          | Чанн     | ,               |            |                       |              |                    |      |         |
|               | ★ 切り取り(T)              | в д <u>т</u> ай        | . 그는 도망 누는 크   |        | <u>-</u> с. т.т. к | AT T     | ┍╧╸╱╪╴┿┎     | 14 -         |          |                |              |          |          |                 |            |                       |              |                    |      |         |
|               | En ⊐ピー(C)              | 13公立字                  | 伦中空教調          | 寺頁頁    | 问上饼作               | § I      | 兲梖郓          | は言言          |          |                |              |          |          |                 |            |                       |              |                    |      |         |
| このことについて 次の   | 高 貼り付けのオプション:          | 提出前は                   | - 御確認ください      |        |                    |          |              |              |          |                |              |          |          |                 |            |                       |              |                    |      |         |
|               |                        | <u>一 流出</u> 続<br>入力した受 | では<br>記載者<br>し | の人     |                    |          |              |              |          |                |              |          |          |                 |            |                       |              |                    |      |         |
|               |                        | 🍯 🗠 · 修了者              |                | 人      |                    |          |              |              |          |                |              |          |          |                 |            |                       |              |                    |      |         |
| 1 受講者氏名及び履修状  | 形式を選択して貼り付け(           | 2)… ↓ ▲修了者             |                | 0人     |                    |          |              |              | (式从)·    | -401211        | 依成和          |          |          | 今年度までの          | 2 年後       | አ                     |              |                    |      |         |
|               | コピーしたセルの挿入( <u>E</u> ) |                        |                |        | 生活指                |          |              | 4            | 1902114  | ~~40 V) ~~10/1 |              |          |          | 1001 310-43 V)  | ~wies      |                       | 対別な間         | <u>728</u> 2       |      |         |
| 人数 職員番号       | 削除( <u>D</u> )         | 受講者                    | f氏名 職;         | 名 学習指導 | 算・進路<br>指導の段       | 修了<br>判定 | 校外にお<br>ける研修 | 校内にお<br>ける研修 | 学習<br>指道 | 生活指導・進路        | 公務員と<br>しての資 | 研修<br>計画 | 学習<br>指導 | 生活指<br>導・進路     | 外部と<br>の連携 | 学校連<br>営・組織           | 應や支援<br>を必要と | や情報・<br>教育デー<br>研( | 修のま。 | 総時数     |
|               | 数式と値のクリア( <u>N</u> )   | -                      | _              | - TAIH | REB                |          |              |              | 1143     | 指导             | 質向上          |          | 1143     | 指導              | ・折律        | 貢献                    | する子性         | タの利害               |      |         |
|               | (Q) クイック分析(Q)          |                        |                |        |                    |          |              |              |          |                |              |          |          |                 |            |                       |              |                    |      |         |
|               | ■ セルの書式設定(F)           |                        |                |        |                    | <b>□</b> |              | · · -        |          |                | ┶╵──         |          |          | .               |            |                       |              | l                  |      |         |
|               | である」<br>2000日2000年7(日) |                        | ・18行き          | ヨかと    | う詰め                | して目      | 占何(          | けを           |          | <              | にさ           | い。       |          |                 |            |                       |              |                    |      |         |
|               |                        | 、                      | × 1            | もめて    | 貼付                 | けな       | ミレナ          | いな           | ٢.       | ΤFI            | ,< 3         | 表示       | され       | っま†             | ナん         | 10                    |              |                    |      |         |
|               | 9へ(の以ヘーンを解除(A          |                        |                |        |                    | ∿<br>>+  |              |              | `<br>    | →` ^           |              | ┐≝╄╶     |          |                 | - 10       | ╱०<br>┿╴ <del>╡</del> | _            |                    |      |         |
|               | 印刷範囲の設定( <u>S</u> )    |                        | •   乙個         | [[]]]  |                    | 3本       | 1110 [       | 百」           | ク.       | ノハ             | <b>IYE</b>   | IJ       | CN       | 、 成 つ           | :11        | ま 9                   | ο            |                    |      |         |
|               | 印刷範囲の解除( <u>R</u> )    |                        |                |        |                    |          |              |              |          |                |              |          |          |                 |            |                       |              |                    |      |         |
|               | ページ設定(口)               |                        |                |        |                    |          |              |              |          |                |              |          |          |                 |            |                       |              |                    |      |         |

#### 4 必要箇所の入力、受講者・修了者・未 修了者の人数の確認をする。

| D E F G                                   | Н                 | I J                        | K L    | M N   | O P Q                                    | R S   | T U                       | V W                                   | ХҮ               | Z        |
|-------------------------------------------|-------------------|----------------------------|--------|-------|------------------------------------------|-------|---------------------------|---------------------------------------|------------------|----------|
| 1 (様式 行-2)                                |                   |                            |        |       |                                          |       |                           |                                       |                  | 5年保存     |
| 2                                         |                   |                            |        |       |                                          |       |                           |                                       |                  |          |
| 3                                         |                   |                            |        |       |                                          | ר - ג | $h_{1}, \tau < \cdot$     | ださい                                   |                  |          |
| 4                                         |                   |                            |        |       |                                          |       |                           |                                       |                  |          |
| 5 東京都教職員研修センター研修部授業力向上課長 殿                |                   |                            |        |       |                                          |       |                           |                                       |                  |          |
| 6                                         |                   |                            |        |       |                                          | 教育書   | 委員会等                      |                                       |                  |          |
| 7                                         |                   |                            |        |       |                                          | 指導    | 事務主管課長等名                  |                                       | (                | 公印省略)    |
| 8                                         |                   |                            |        |       |                                          | 電話    | ( )                       |                                       |                  |          |
| 9                                         |                   |                            |        |       |                                          |       |                           |                                       |                  |          |
| 10 令和6年度 9                                | 東京都公立学校中堅         | 教諭等資質向                     | ൭上研修 Ⅰ | 実績報告書 |                                          |       |                           |                                       |                  |          |
| 11                                        | <b>埋中前に御確認く</b> ≁ | おおい                        |        |       |                                          |       |                           |                                       |                  |          |
| 12 COLEVIC, (COL ) (CHXHOL 9.             | 入力した受講者           | していていていていていていていていていていています。 |        |       |                                          |       |                           |                                       |                  |          |
| 14                                        | 修了者               | 入0                         |        |       |                                          |       |                           |                                       |                  |          |
| 15 1 受講者氏名及び履修状況等                         | 未修了者              | 入0                         |        |       | (たな)・な)する(再修内司)                          |       | 今年度までの履修状況                | 兄                                     |                  |          |
| 16                                        |                   |                            |        |       | 10(11/2011/2011/2011/2011/2011/2011/2011 |       |                           | 行がりる間                                 | <u>7227</u>      |          |
| 人数         職員番号         受講者番号         学校名 | 確認してく             | ださい。                       | 詳細は、   |       |                                          | 学習    | 生活指   外部と<br>  導・進路   の連携 | 学校連  慮や支援<br> 営・組織  を必要と              | や情報・<br>教育デー 研修の | ま総時数     |
| 17 💌 💌                                    | - [2修了者]          | [3未                        | 修了者    | タブで研  | 寉認できます                                   | -     |                           | ■■■■■■■■■■■■■■■■■■■■■■■■■■■■■■■■■■■■■ |                  | <b>·</b> |
| 18                                        |                   |                            |        |       |                                          | I I   |                           |                                       |                  |          |
| 19                                        |                   |                            |        |       |                                          |       |                           |                                       |                  |          |
| 20                                        |                   |                            |        |       |                                          | +     |                           |                                       |                  |          |
| 22                                        |                   | ·····                      |        |       |                                          |       |                           |                                       |                  |          |
|                                           |                   |                            |        |       |                                          |       |                           |                                       |                  |          |